# ETA:MOBİL KURULUM TALİMATI

# **ETA:**Mobil Kurulum Adımları

Kuruluma başlamadan önce ana bilgisayarınızda kontrol etmeniz gereken minimum gereksinimler aşağıda belirtilmiştir.

**1.** Microsoft Windows Versiyon

Kurulum için aşağıdaki işletim sistemleri gereklidir.

- Windows Vista Home Premium ve Üzeri
- Windows Server 2008
- Windows7 Home Premium ve Üzeri
- Windows Server 2012
- Windows8 (Tüm versiyonlar)
- Windows8.1 (Tüm versiyonlar)

## 2. Microsoft .Net Framework Versiyon

• Microsoft .Net Framework 4.5 ve üzeri gereklidir.

## 3. Microsoft SQL Server Versiyon

#### Kurulum için aşağıdaki SQL Server versiyonları gereklidir.

- Microsoft SQL Server 2005
- Microsoft SQL Server 2008
- Microsoft SQL Server 2012

## 4. Sistem Gereksinimleri

- En az 2 GB Ram
- En az 120 GB Harddisk alanı
- En az 8 mbps internet hızı
- İnternet Servis Sağlayıcı'dan (ttnet, superonline vb.) alınmış olan Statik IP
- Belirlenen Sql Portunun (Örn. 1433) ve EtaMobil için belirlenecek olan IIS portunun (Örn. 8095) Ana Makine'ye modem tarafından yönlendirilme işlemi <u>gereklidir</u>. İlgili portların da ana makine üzerinde güvenlik duvarı ayarlarının yapılması <u>gereklidir</u>.

#### 5. ETA Gereksinimleri

• ETA:V.8-SQL, ETA:SQL tüm versiyonlarda ETA:Mobil uygulaması <u>çalışmaktadır</u>.

## Kurulum Aşamaları

- 1. <u>www.etamobil.net</u> web sitesine girilir. Kurulum dosyası bilgisayarınıza indirilir.
- 2. İndirilen dosyaya çift tıklanır ve aşağıdaki adımlar izlenir.

| 岁 ETA Mobil                                                                                                    | - 🗆 🗙                                                      |
|----------------------------------------------------------------------------------------------------|------------------------------------------------------------|
| ETA Mobil Kurulum Sihirbazı'na Hoş Geldiniz                                                                                                    |                                                            |
| Yükleyici, ETA Mobil ürününü bilgisayarınıza yüklemek için gerekli adımlarda s                                                                                                    | ize yol gösterecek.                                        |
| UYARI: Bu bilgisayar programı telif hakkı yasaları ve uluslararası anlaşmalar ta<br>korunmaktadır. Bu programın veya bir bölümünün izinsiz çoğaltılmasının veya o<br>yasal veya cezai sonuçları olabilir. İzinsiz çoğaltma veya dağıtım, yasalarca izir<br>hukuki takibata konu olacaktır. | rafından<br>dağıtılmasının ciddi<br>n verilen azami ölçüde |
| İptal < Geri                                                                                                    | İleri >                                                    |

Aşağıdaki resimde ETA:Mobil programının nereye kurulacağı anlatılmıştır. " <u>Gözat..</u> " düğmesine tıklayarak dilediğiniz yere kurulumu yapabilirsiniz.Programı sadece kendiniz için kuracaksanız " Yalnızca Ben " diğer durumlarda " Herkes " seçeneğini işaretleyebilirsiniz. Bu aşamaları bitirdikten sonra " İleri " tuşuna tıklayabiliriz.

| <b>₿</b>                                                                                                    | ETA Mobil                                                                                                    | - 🗆 🗙                                            |
|----------------------------------------------------------------------------------------------------|----------------------------------------------------------------------------------------------------|--------------------------------------------------|
| Yükleme Klasörünü Seçi                                                                                                    | in                                                                                                    | MENTOR<br>YAZILIM                                |
| Yükleyici ETA Mobil ürününü aşağıdaki k<br>Bu klasöre yüklemek için "İleri"yi tıklatın.<br>tıklatın.<br><u>Klasör:</u><br>C:\Program Files (x86)\Mentor Yazılım<br>ETA Mobil ürününü kendiniz veya bu b | klasöre yükleyecek.<br>Farklı bir klasöre yüklemek için aş<br>NETA Mobil<br>Dilgisayarı kullanan herhangi biri iç | ağıya girin veya "Gözat"ı<br>Gözat<br>Disk Alanı |
| ● Herkes<br>○ Yalnızca ben                                                                                                    | İptal < Ger                                                                                                    | i İleri >                                        |
|                                                                                                    |                                                                                                    |                                                  |
| 閿                                                                                                    | ETA Mobil                                                                                                    | - 🗆 🗙                                            |
| <b>₿</b><br>Yüklemeyi Onayla                                                                                                    | ETA Mobil                                                                                                    |                                                  |
| Yüklemeyi Onayla         Yükleyici, ETA Mobil ürününü bilgisayarın         Yüklemeyi başlatmak için "İleri"yi tıklatın.                                                                                 | ETA Mobil                                                                                                    |                                                  |

| 增                     | ETA Mobil  | - 🗆 🗙      |
|-----------------------|------------|------------|
| ETA Mobil Yükleniyor  |            | MENTOR     |
| ETA Mobil yükleniyor. |            |            |
| Lütfen bekleyin       |            |            |
|                       |            |            |
|                       |            |            |
|                       |            |            |
|                       | İptal < Ge | ri İleri > |

Yukarıdaki aşamadan sonra kurulum dosyası sizi aşağıdaki aşamaya yönlendirecektir. Sayfanın başında belirtilen sistem gereksinimleri bu aşamada kontrol edilecektir. Eğer **İşletim Sistemi, IIS, Sql Server, Framework** versiyonlarının birinde bile sıkıntı varsa kurulum devam <u>etmeyecektir</u>. "**Sistem Gereksinimlerini Kontrol Et** " düğmesine tıklıyoruz.

| <u>ಹ</u>                                                            | ETA              | A Mobil Kurulum 🗕 🗆 🗙                          |
|---------------------------------------------------------------------|------------------|------------------------------------------------|
| Sistem Gereksinim Kontrolü                                          |                  |                                                |
| İşletim Sistemi : IIS kurulu m<br>SQL Server kurulu mu? Framework İ | u?<br>kurulu mu? | Sistem Gereksinimlerini Kontrol Et             |
| SQL Server Parametreleri                                            |                  | Kurulum Durumu                                 |
| Server IP : v Port : 1433                                           |                  | 7.8.2014 17:21:55 Sistem Kurulum İçin Bekliyor |
| Kullanıcı Adı : Sifre :                                             |                  |                                                |
| SQL Server Bağlantısını Test Et                                     |                  |                                                |
| ETA Database Seçimi                                                 |                  |                                                |
| ETA Şirketi :                                                       |                  |                                                |
| ETA Master :                                                        |                  |                                                |
| Database Bağlantısını Test Et                                       |                  |                                                |
| ETA Mobil Kurulumu                                                  |                  |                                                |
| Kurulum Yeri :                                                      |                  |                                                |
| ETA Mobil Portu : 45529                                             |                  |                                                |
| Kurulumu Başlat                                                     |                  |                                                |
| 0%                                                                  |                  |                                                |

Başarılı bir şekilde sistemde gereksinimleri karşılanırsa aşağıdaki resimdeki gibi mesaj çıkacaktır.

| <del>)</del>                                       | ETA                                        | Mobil Kurulum                                        | _ 🗆 🛛                              |
|----------------------------------------------------|--------------------------------------------|------------------------------------------------------|------------------------------------|
| Sistem Gereksinim Kontrolü                         |                                            |                                                      |                                    |
| Îşletim Sistemi :<br>Windows 8                     | IIS kurulu mu?<br>OK 8,5                   |                                                      |                                    |
| SQL Server kurulu mu?<br>OK MENTORSRV\MENTOR2008R2 | Framework kurulu mu?<br>OK 4.0.30319.34014 |                                                      | Sistem Gereksinimlerini Kontrol Et |
|                                                    |                                            | Kurulum Durumu                                       |                                    |
| Server IP : Por                                    | t: 1433                                    | 7.8.2014 17:21:55 Sistem Kurulur                     | n İçin Bekliyor                    |
| Kullanıcı Adı : Şifre :                            |                                            | 7.8.2014 17:22:33 Sistem Gerekli                     | likleri Kontrol Ediliyor           |
| SQL Server Bağlantısını Test                       | Et                                         | Bilgi                                                | i                                  |
| ETA Database Seçimi<br>ETA Şirketi :               | Sistem gereksinin<br>Bir sonraki adıma     | nleri kontrolü başarıyla tamamlar<br>geçebilirsiniz. | rol Edildi<br>                     |
| ETA Master :                                       | +                                          | Tam                                                  | aam                                |
|                                                    |                                            |                                                      |                                    |
| ETA Mobil Kurulumu                                 |                                            |                                                      |                                    |
| Kurulum Yeri :                                     |                                            |                                                      |                                    |
| ETA Mobil Portu : 45529                            |                                            |                                                      |                                    |
| Kurulumu Başlat                                    |                                            |                                                      |                                    |
| 0%                                                 |                                            |                                                      |                                    |

Öncelikle Sql Server Parametrelerini girmemiz gerekmektedir. 1 nolu ok işaretinde gösterilen yere tıklanarak sistem içerisindeki tüm Sql Server cihazlarına erişim sağlayabilirsiniz. Eğer kullandığınız Sql Server portu farklı ise **1433** yazan port alanına sizin kullandığınız Port numarasını yazabilirsiniz. Yetkili kullanıcı adı ve şifresi girildikten sonra " **Sql Server Bağlantısını Test Et** " düğmesine tıklayabiliriz.

| ै<br>टाव                                                                                                    | Mobil Kurulum 🗕 🗆 🗙                                                                                                    |
|----------------------------------------------------------------------------------------------------|----------------------------------------------------------------------------------------------------|
| Sistem Gereksinim Kontrolü<br>İşletim Sistemi : IIS kurulu mu?<br>Windows 8 OK 8.5<br>SQL Server kurulu mu? Framework kurulu mu?<br>OK MENTORSRV/MENTOR2008R2 OK 4.0.30319.34014                                                                                                    | Sistem Gereksinimlerini Kontrol Et                                                                                                    |
| SQL Server Parametreleri                                                                                                    | Kurulum Durumu                                                                                                    |
| Server IP :       Port :       1433         Kullanio Adi :       Şifre :       2         SQL Server Bağlantısını Test Et       2         ETA Database Seçimi       2         ETA Şirketi :       *         ETA Master :       *         Database Bağlantısını Test Et       ETA Mobil Kurulumu | 7.8.2014 17:21:55 Sistem Kurulum İğn Bekiyor         7.8.2014 17:22:33 Sistem Gereklilikleri Kontrol Ediliyor         7.8.2014 17:22:33 İşletim Sistemi Kontrol Edildi         7.8.2014 17:22:42 SQL Server Versiyonu Kontrol Edildi         7.8.2014 17:22:42 IIS Versiyonu Kontrol Edildi         7.8.2014 17:22:42 IIS Versiyonu Kontrol Edildi         7.8.2014 17:22:42 Framework Versiyonu Kontrol Edildi         7.8.2014 17:22:42 Framework Versiyonu Kontrol Edildi         7.8.2014 17:22:42 Sistem gereksinimleri kontrolü başarıyla tamamlandı.         Bir sonraki adıma geçebilirsiniz. |
| Kurulum Yeri :<br>ETA Mobil Portu : 45529<br>Kurulumu Başlat<br>0%                                                                                                    |                                                                                                    |

| B ETA Mobil Kurulum – 🗆 🗙                                                                                                    |                                                                                                    |  |
|----------------------------------------------------------------------------------------------------|----------------------------------------------------------------------------------------------------|--|
| Sistem Gereksinim Kontrolü         İşletim Sistemi :       IIS kurulu mu?         Windows 8       OK 8.5         SQL Server kurulu mu?       Framework kurulu mu?         OK MENTORSRV/MENTOR2008R2       OK 4.0.30319.34014                                                                                                    | Sistem Gereksinimlerini Kontrol Et                                                                                                    |  |
| SQL Server Parametreleri         Server IP :       Port : 1433         Kullanio Adi :       Şifre :         SQL Server Bağlantısını Test Et       Image: SQL Server Bağlantısını Test Et         ETA Database Seçimi       Image: SQL Server Bağlantısını Test Et         ETA Master :       Image: SQL Server Bağlantısını Test Et         Image: Database Bağlantısını Test Et       Image: SQL Server Bağlantısını Test Et         Image: Database Bağlantısını Test Et       Image: SQL Server Bağlantısını Test Et         Image: Database Bağlantısını Test Et       Image: SQL Server Bağlantısını Test Et         Image: Database Bağlantısını Test Et       Image: SQL Server Bağlantısını Test Et         Image: Database Bağlantısını Test Et       Image: SQL Server Bağlantısını Test Et         Image: Database Bağlantısını Test Et       Image: SQL Server Bağlantısını Test Et         Image: Database Bağlantısını Test Et       Image: SQL Server Bağlantısını Test Et         Image: Database Bağlantısını Test Et       Image: SQL Server Bağlantısını Test Et         Image: Database Bağlantısını Test Et       Image: SQL Server Bağlantısını Test Et         Image: Database Bağlantısını Test Et       Image: SQL Server Bağlantısını Test Et         Image: Database Bağlantısını Test Et       Image: SQL Server Bağlantısını Test Et         Image: Database Bağlantısını Test Et       Image: SQL Server Bağlantısını Test Et | Kurulum Durumu         7.8.2014 17:21:55 Sistem Kurulum İçin Bekliyor         7.8.2014 17:22:33 Sistem Gereklilikleri Kontrol Ediliyor         7.8.2014 17:22:33 İşletim Sistemi Kontrol Edildi         7.8.2014 17:22:42 SQL Server Versiyonu Kontrol Edildi         7.8.2014 17:22:42 IIS Versiyonu Kontrol Edildi         7.8.2014 17:22:42 Framework Versiyonu Kontrol Edildi         7.8.2014 17:22:42 Sistem gereksinimleri kontroli Edildi         7.8.2014 17:22:42 Sistem gereksinimleri kontroli Edildi         7.8.2014 17:22:42 Sistem gereksinimleri kontroli Edildi         7.8.2014 17:22:42 Sistem gereksinimleri kontroli başarıyla tamamlandı.         Bir sonraki adıma geçebilirsiniz. |  |
| Kurulumu Başlat       0%                                                                                                    |                                                                                                    |  |

| •                                                                                                 | ETA                                  | Mobil Kurulum                                                             | _ □                                                      |
|---------------------------------------------------------------------------------------------------|--------------------------------------|---------------------------------------------------------------------------|----------------------------------------------------------|
| Sistem Gereksinim Kontrolü                                                                        |                                      |                                                                           |                                                          |
| Îşletim Sistemi : IIS kurulu mu<br>Windows 8 OK 8.5                                               | ?                                    |                                                                           | Ê 🔴                                                      |
| SQL Server kurulu mu?         Framework kn           OK MENTORSRV/MENTOR2008R2         OK 4.0.30; | urulu mu?<br>319.34014               |                                                                           | Sistem Gereksinimlerini Kontrol Et                       |
| SQL Server Parametreleri                                                                          |                                      | Kurulum Durumu                                                            |                                                          |
| Server IP : Port : 1433                                                                           |                                      | 7.8.2014 17:21:55 Sistem Kurulum                                          | İçin Bekliyor                                            |
| Kullanıcı Adı : 🗰 Şifre : 🎈                                                                       |                                      | 7.8.2014 17:22:33 Sistem Gereklilik                                       | deri Kontrol Ediliyor                                    |
| SOL Server Bağlantışını Test Et                                                                   |                                      | Bilgi                                                                     | di                                                       |
| ETA Database Seçimi ETA Şirketi : ETA Master :                                                    | SQL Server bağla<br>Bir sonraki adım | anti kontrolü başarıyla tamamlandı<br>a geçebilirsiniz.                   | roli Edildi<br>Trol Edildi<br>roli başarıyla tamamlandı. |
| Database Bağlantısını Test Et                                                                     |                                      | 7.0.201117.20.02 SQE SERVER Bag                                           | namaniz nontrol Ediliyor                                 |
|                                                                                                   |                                      | 7.8.2014 17:28:03 SQL Server bağ<br>Ayarlarınızı kontrol edip tekrar dene | jlantı kontrolü tamamlanamadı.<br>eyiniz.                |
| Kurulum Yeri :                                                                                    |                                      | 7.8.2014 17:28:09 SQL Server Bağ                                          | álantınız Kontrol Ediliyor                               |
| ETA Mobil Portu : 45529                                                                           |                                      | 7.8.2014 17:28:09 SQL Server bağ<br>Bir sonraki adıma geçebilirsiniz.     | jlantı kontrolü başarıyla tamamlandı.                    |
| Kurulumu Başlat                                                                                   |                                      |                                                                           |                                                          |
| 0%                                                                                                |                                      |                                                                           |                                                          |

Yukarıdaki resimde başarılı bir şekilde Sql Server cihazına bağlantı kurduğunuz görülmektedir.

Sonraki adımda ETA şirket bilgilerini girmemiz gerekmektedir. ETA'da kullanılacak **Şirket Kodu** ve ETA **Master** Adı belirtilmelidir. Aşağıdaki 1 ve 2 nolu ok işaretlerinde gösterilmiştir.

| 🕅 ETA Mobil Kurulum – 🗆 🗙                                                                                                    |                                                                                                    |  |
|----------------------------------------------------------------------------------------------------|----------------------------------------------------------------------------------------------------|--|
| Sistem Gereksinim Kontrolü<br>İşletim Sistemi : IIS kurulu mu?<br>Windows 8 OK 8,5<br>SQL Server kurulu mu? Framework kurulu mu?<br>OK MENTORSRV/MENTOR2008R2 OK 4.0.30319.34014<br>SOL Server Parametreleri                                                                                                    | Sistem Gereksinimlerini Kontrol Et                                                                                                    |  |
| Server IP : Port : 1433<br>Kullania Adi : Sifre : Sifre : SQL Server Bağlantısını Test Et<br>ETA Database Seçimi<br>ETA Şirketi :<br>ETA Master :<br>Database Bağlantısını Test Et<br>Database Bağlantısını Test Et<br>ETA Mobil Kurulumu<br>Kurulum Yeri :<br>ETA Mobil Portu : 45529<br>Kurulumu Başlat<br>0% | 7.8.2014 17:21:55 Sistem Kurulum İçin Bekliyor         7.8.2014 17:22:33 Sistem Gereklilikleri Kontrol Ediliyor         7.8.2014 17:22:33 İşletim Sistemi Kontrol Edildi         7.8.2014 17:22:33 İşletim Sistemi Kontrol Edildi         7.8.2014 17:22:42 SQL Server Versiyonu Kontrol Edildi         7.8.2014 17:22:42 IIS Versiyonu Kontrol Edildi         7.8.2014 17:22:42 IIS Versiyonu Kontrol Edildi         7.8.2014 17:22:42 Framework Versiyonu Kontrol Edildi         7.8.2014 17:22:42 Sistem gereksinimleri kontrolü başarıyla tamamlandı.         Bir sonraki adıma geçebilirsiniz.         7.8.2014 17:28:02 SQL Server bağlantınız Kontrol Ediliyor         7.8.2014 17:28:03 SQL Server bağlantınız Kontrolü tamamlanmadı.         Ayarlarınız kontrol edip tekrar deneyiniz.         7.8.2014 17:28:09 SQL Server bağlantınız Kontrol Ediliyor         7.8.2014 17:28:09 SQL Server bağlantınız Kontrol Ediliyor         7.8.2014 17:28:09 SQL Server bağlantınız Kontrolü başarıyla tamamlandı.         Bir sonraki adıma geçebilirsiniz. |  |

Seçim yapıldıktan sonra " Database Bağlantısını Test Et " düğmesine basılır.

| ۍ Eta ۱                                                                                                    | Nobil Kurulum – 🗆 🗙                                                                                                    |
|----------------------------------------------------------------------------------------------------|----------------------------------------------------------------------------------------------------|
| Sistem Gereksinim Kontrolü<br>İşletim Sistemi : IIS kurulu mu?<br>Windows 8 OK 8.5<br>SQL Server kurulu mu? Framework kurulu mu?<br>OK MENTORSRV/MENTOR2008R2 OK 4.0.30319.34014 | Sistem Gereksinimlerini Kontrol Et                                                                                                    |
| SQL Server Parametreleri                                                                                                    | Kurulum Durumu                                                                                                    |
| Server IP : v Port : 1433                                                                                                    | 7.8.2014 17:21:55 Sistem Kurulum İçin Bekliyor                                                                                                    |
| Kullanıcı Adı : 🚛 Şifre : 🥰                                                                                                    | 7.8.2014 17:22:33 Sistem Gereklilikleri Kontrol Ediliyor                                                                                                    |
| SQL Server Bağlantısını Test Et                                                                                                    | 7.8.2014 17:22:33 İşletim Sistemi Kontrol Edildi.                                                                                                    |
| ETA Database Secimi                                                                                                    | 7.8.2014 17:22:42 SQL Server Versiyonu Kontrol Edildi                                                                                                    |
| ETA Şirketi : ETA_FM_2014                                                                                                    | 7.8.2014 17:22:42 IIS Versiyonu Kontrol Edildi                                                                                                    |
| ETA Master : ETA_MASTER                                                                                                    | <ul> <li>7.8.2014 17:22:42 Framework Versiyonu Kontrol Edildi</li> <li>7.8.2014 17:22:42 Sixtem gereksinimleri kontrolü başarıyla tamamlandı.<br/>Bir sonraki adıma geçebilirsiniz.</li> <li>7.8.2014 17:28:02 SQL Server Bağlantınız Kontrol Ediliyor</li> </ul>                  |
| ETA Mobil Kurulumu<br>Kurulum Yeri :                                                                                                    | <ul> <li>7.8.2014 17:28:03 SQL Server bağlantı kontrolü tamamlanamadı.<br/>Ayarlarınızı kontrol edip tekrar deneyiniz.</li> <li>7.8.2014 17:28:09 SQL Server Bağlantınız Kontrol Ediliyor</li> <li>7.8.2014 17:28:09 SQL Server bağlantı kontrolü başarıyla tamamlandı.</li> </ul> |
| Kurulumu Başlat                                                                                                    | Bir sonraki adıma geçebilirsiniz.                                                                                                    |
| 0%                                                                                                    |                                                                                                    |

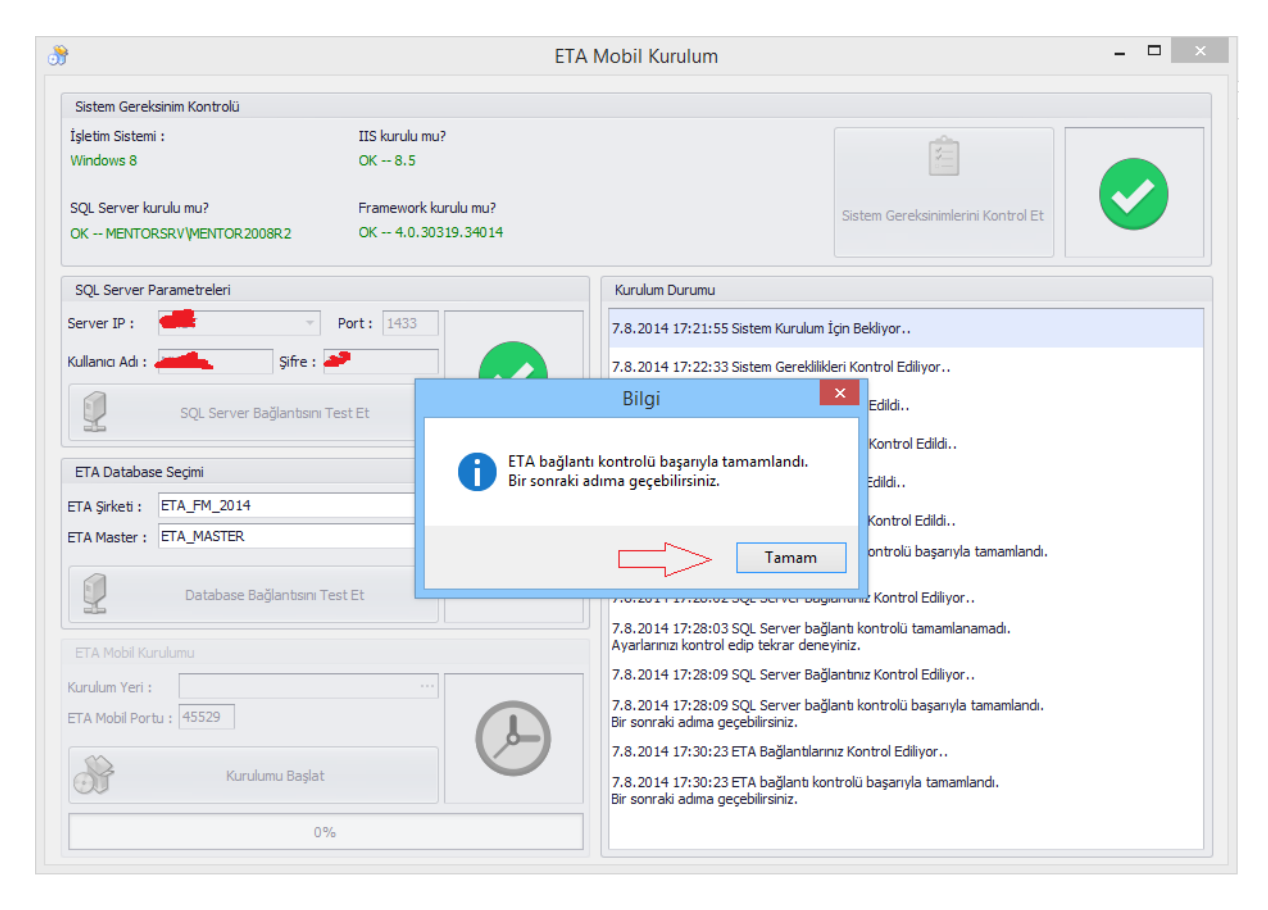

Bu adımı da başarılı bir şekilde tanımladıktan sonra diğer adıma geçebiliriz.

| B   ETA Mobil Kurulum   -   -   ×                                                                                 |                                                                                                    |  |
|----------------------------------------------------------------------------------------------------|----------------------------------------------------------------------------------------------------|--|
| Sistem Gereksinim Kontrolü                                                                                        |                                                                                                    |  |
| İşletim Sistemi : IIS kurulu mu?<br>Windows 8 OK 8.5                                                              | Ê                                                                                                    |  |
| SQL Server kurulu mu?         Framework kurulu mu?           OK MENTORSRV/MENTOR2008R2         OK 4.0.30319.34014 | Sistem Gereksinimlerini Kontrol Et                                                                           |  |
| SQL Server Parametreleri                                                                                          | Kurulum Durumu                                                                                               |  |
| Server IP : Port: 1433                                                                                            | 7.8.2014 17:21:55 Sistem Kurulum İçin Bekliyor                                                               |  |
| Kullanici Adi : 📻 Şifre : 🛹                                                                                       | 7.8.2014 17:22:33 Sistem Gereklilikleri Kontrol Ediliyor                                                     |  |
| SQL Server Bağlantısını Test Et                                                                                   | 7.8.2014 17:22:33 İşletim Sistemi Kontrol Edildi                                                             |  |
| ETA Database Seçimi                                                                                               | 7.8.2014 17:22:42 IIS Versivonu Kontrol Edildi.                                                              |  |
| ETA Şirketi : ETA_FM_2014                                                                                         | 7.8.2014 17:22:42 Framework Versiyonu Kontrol Edildi                                                         |  |
| ETA Master : ETA_MASTER                                                                                           | 7.8.2014 17:22:42 Sistem gereksinimleri kontrolü başarıyla tamamlandı.<br>Bir sonrali adıma geçebilirsiniz.  |  |
| Database Bağlantısını Test Et                                                                                     | 7.8.2014 17:28:02 SQL Server Bağlantınız Kontrol Ediliyor                                                    |  |
| ETA Mobil Kurulumu                                                                                                | 7.8.2014 17:28:03 SQL Server bağlantı kontrolü tamamlanamadı.<br>Ayarlarınızı kontrol edip tekrar deneyiniz. |  |
| Kurulum Yeri :                                                                                                    | 7.8.2014 17:28:09 SQL Server Bağlantınız Kontrol Ediliyor                                                    |  |
| ETA Mobil Portu : 45529                                                                                           | 7.8.2014 17:28:09 SQL Server bağlantı kontrolü başarıyla tamamlandı.<br>Bir sonraki adıma geçebilirsiniz.    |  |
| Norther Bada                                                                                                    | 7.8.2014 17:30:23 ETA Bağlantılarınız Kontrol Ediliyor                                                       |  |
|                                                                                                    | 7.8.2014 17:30:23 ETA bağlantı kontrolü başarıyla tamamlandı.<br>Bir sonraki adıma geçebilirsiniz.           |  |
| 0%                                                                                                    |                                                                                                    |  |

Yukarıdaki resimde <u>dikkat edilmesi gereken</u> EtaMobil Klasörünün nereye kurulacağını doğru olarak <u>belirlemektedir</u>. (...) işaretine(1 nolu ok işaretinde belirtilen) tıklanılıp ilgili klasör seçilir. Seçilen bu klasörün **Windows** tarafından **IISUser** kullanıcısına yetkili olduğundan emin olmanız <u>gerekmektedir</u>. Eğer <u>değilse</u> kurulum esnasında hata alacaksınız. Kurulum yeri belirlendikten sonra Eta Mobil Portu girilmelidir. Eğer **Dış Ip** üzerinden EtaMobil kullanılacaksa Modem üzerinden seçilen portun yönlendirme işlemi yapılmalıdır. Aksi taktirde kurulum <u>tamamlanamayacaktır</u>. İlgili yerler doldurulduktan sonra " **Kurulumu Başlat** " düğmesine tıklanılır.

| 😚 ETA Mobil Kurulum – 🗆 🗙                                                                                                    |                                                                                                    |
|----------------------------------------------------------------------------------------------------|----------------------------------------------------------------------------------------------------|
| Sistem Gereksinim Kontrolü<br>İşletim Sistemi : IIS kurulu mu?<br>Windows 8 OK 8.5<br>SQL Server kurulu mu? Framework kurulu mu?<br>OK MENTORSRV/MENTOR2008R2 OK 4.0.30319.34014 | Sistem Gereksinimlerini Kontrol Et                                                                           |
| SQL Server Parametreleri                                                                                                    | Kurulum Durumu                                                                                               |
| Server IP : 🖉 🔻 Port : 1433                                                                                                    | 7.8.2014 17:21:55 Sistem Kurulum İçin Bekliyor                                                               |
| Kullanıcı Adı : 🜉 Şifre : 🔫                                                                                                    | 7.8.2014 17:22:33 Sistem Gereklilikleri Kontrol Ediliyor                                                     |
| SQL Server Bağlantısını Test Et                                                                                                    | 7.8.2014 17:22:33 İşletim Sistemi Kontrol Edildi                                                             |
|                                                                                                    | 7.8.2014 17:22:42 SQL Server Versiyonu Kontrol Edildi                                                        |
| ETA Database Seçimi                                                                                                    | 7.8.2014 17:22:42 IIS Versiyonu Kontrol Edildi                                                               |
| ETA Şirketi : ETA_FM_2014                                                                                                    | 7.8.2014 17:22:42 Framework Versiyonu Kontrol Edildi                                                         |
|                                                                                                    | 7.8.2014 17:22:42 Sistem gereksinimleri kontrolü başarıyla tamamlandı.<br>Bir sonraki adıma geçebilirsiniz.  |
| Database Bağlantısını Test Et                                                                                                    | 7.8.2014 17:28:02 SQL Server Bağlantınız Kontrol Ediliyor                                                    |
| FTA Mobil Kurulumu                                                                                                    | 7.8.2014 17:28:03 SQL Server bağlantı kontrolü tamamlanamadı.<br>Ayarlarınızı kontrol edip tekrar deneyiniz. |
| Kurulum Yeri : D:\ ····                                                                                                    | 7.8.2014 17:28:09 SQL Server Bağlantınız Kontrol Ediliyor                                                    |
| ETA Mobil Portu : 8789                                                                                                    | 7.8.2014 17:28:09 SQL Server bağlantı kontrolü başarıyla tamamlandı.<br>Bir sonraki adıma geçebilirsiniz.    |
| Kurulumu Badat                                                                                                    | 7.8.2014 17:30:23 ETA Bağlantılarınız Kontrol Ediliyor                                                       |
|                                                                                                    | 7.8.2014 17:30:23 ETA bağlantı kontrolü başarıyla tamamlandı.<br>Bir sonraki adıma geçebilirsiniz.           |
| 0%                                                                                                    |                                                                                                    |

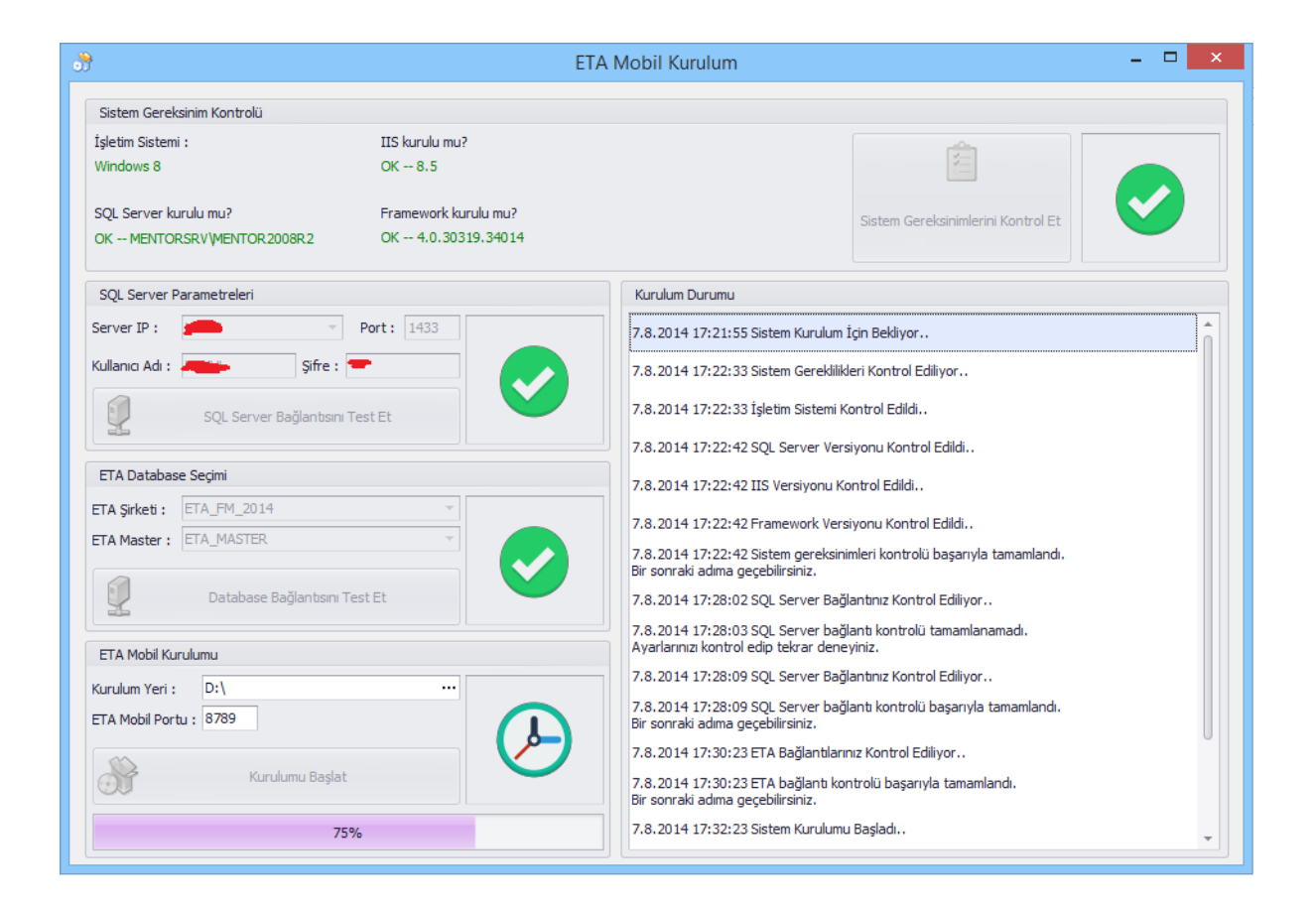

| ETA Mobil Kurulum     -                                                               |                                                                                                   |                                                                                                    |                                                                                                    |                                                                          |
|---------------------------------------------------------------------------------------|---------------------------------------------------------------------------------------------------|----------------------------------------------------------------------------------------------------|----------------------------------------------------------------------------------------------------|--------------------------------------------------------------------------|
| Sistem Gereksinim Kontrolü                                                            |                                                                                                   |                                                                                                    |                                                                                                    |                                                                          |
| íşletim Sistemi :<br>Windows 8                                                        | IIS kurulu mu?<br>OK 8.5                                                                          |                                                                                                    | [                                                                                                    |                                                                          |
| SQL Server kurulu mu?<br>DK MENTORSRV\MENTOR2008R2                                    | Framework kurulu mu?<br>OK 4.0.30319.34014                                                        |                                                                                                    | Sistem Gereksir                                                                                                    | nimlerini Kontrol Et                                                     |
| SQL Server Parametreleri                                                              |                                                                                                   | Kurulum Durumu                                                                                                    |                                                                                                    |                                                                          |
| Server IP :                                                                           | Port: 1433                                                                                        | 7.8.2014 17:21:55 Sistem Kurulum                                                                                                    | İçin Bekliyor                                                                                                    |                                                                          |
| (ullanıcı Adı : 🚛 Şifre : 🚄                                                           |                                                                                                   | Uvarı                                                                                                    | ×                                                                                                    | r                                                                        |
| ETA Database Segimi ETA Şirketi : ETA_FM_2014 ETA Master : ETA_MASTER                 | Sistem Kurulumu Başarı<br>Sistem yapılandırması iç<br>ETA Mobil Kullanıcı Giri<br>KAPATMAYINIZ!!! | ıyla Tamamlandı.<br>çin Web Tarayıcınıza yönlendirilece<br>iş ekranı açılana kadar Web Tarayıc                                                                                                    | iksiniz.<br>Inizi                                                                                                    | ldi                                                                      |
| Database Ballinters Too                                                               | r r                                                                                               |                                                                                                    |                                                                                                    | sarıyla tamamlandı.                                                      |
| Database bagiantisini Tes                                                             | t                                                                                                 |                                                                                                    | lamam                                                                                                    | liliyor                                                                  |
| ETA Mobil Kurulumu                                                                    | <b>ال</b> ,,                                                                                      | 7.8.2014 17:28:03 SQL Server bağ<br>Ayarlarınızı kontrol edip tekrar dene                                                                                                    | lanti kontrolü tam<br>yiniz.                                                                                                    | ililyor<br>amlanamadı.                                                   |
| ETA Mobil Kurulumu<br>úurulum Yeri : D:\                                              |                                                                                                   | 7.8.2014 17:28:03 SQL Server bağ<br>Ayarlarınız kontrol edip tekrar dene<br>7.8.2014 17:28:09 SQL Server Bağ                                                                                                    | lanti kontrolü tam<br>yiniz.<br>lantınız Kontrol Ed                                                                                | iliyor<br>amlanamadı.<br>iliyor                                          |
| ETA Mobil Kurulumu<br>Gurulum Yeri : D:\<br>TA Mobil Portu : 8789                     |                                                                                                   | 7.8.2014 17:28:03 SQL Server bağ<br>Ayarlarınız kontrol edip tekrar dene<br>7.8.2014 17:28:09 SQL Server Bağ<br>7.8.2014 17:28:09 SQL Server bağ<br>Bir sonraki adıma geçebilirsiniz.                                                                                                    | lantı kontrolü tam<br>yiniz.<br>lantınız Kontrol Ed                                                                                | iliyor<br>amlanamadı.<br>ililyor<br>arıyla tamamlandı.                   |
| ETA Mobil Kurulumu<br>Kurulum Yeri : D:\<br>ETA Mobil Portu : 8789<br>Kurulumu Başlat |                                                                                                   | 7.8.2014 17:28:03 SQL Server bağ<br>Ayarlarınızı kontrol edip tekrar dene<br>7.8.2014 17:28:09 SQL Server Bağ<br>7.8.2014 17:28:09 SQL Server bağ<br>Bir sonraki adıma geçebilirsiniz.<br>7.8.2014 17:30:23 ETA Bağlantıları<br>7.8.2014 17:30:23 ETA Bağlantıları<br>Bir sonraki adıma geçebilirsiniz. | lamam<br>lanti kontrolü tam<br>yiniz.<br>lantınız Kontrol Ed<br>lantı kontrolü başı<br>nız Kontrol Ediliyon<br>ntrolü başarıyla ta | iliyor<br>amlanamadı.<br>iliyor<br>arıyla tamamlandı.<br>r<br>amamlandı. |

Yukarıdaki resimde kurulumun tamamlanabilmesi için bir uyarı çıkmaktadır. Bu esnada **varsayılan web tarayıcınız açılacaktır** (Internet Explorer, Chrome ...).<u>İlgili web tarayıcınızda aşağıda</u> görüntüyü alana kadar beklemeniz gerekmektedir.

| 🗈 EtaMobil 🛛 🗙 📃                 | -        | ð × |
|----------------------------------|----------|-----|
| ← → C 🗋 192.168.1.59:45529/Login | ☆] 😢 🖸   |     |
|                                  | EtaMobil |     |
|                                  |          |     |
|                                  |          |     |
| Kullanıcı Kodu                   |          |     |
| Parola                           |          |     |
|                                  |          |     |
|                                  | Giriş    |     |
|                                  |          |     |
|                                  |          |     |
|                                  |          |     |
|                                  |          |     |
|                                  |          |     |
|                                  |          |     |
|                                  |          |     |
|                                  |          |     |
|                                  |          |     |
|                                  |          |     |
|                                  |          |     |
|                                  |          |     |
|                                  |          |     |
|                                  |          |     |
|                                  |          |     |
|                                  |          |     |
|                                  |          |     |
|                                  |          |     |

Yukarıdaki görüntüyü sorunsuz bir şekilde aldıktan sonra kurulum işlemi aşağıdaki şekilde devam edecektir.

| ETA Mobil Kurulum – 🗆                                                                                   |                                                                                                    |  |  |
|----------------------------------------------------------------------------------------------------|----------------------------------------------------------------------------------------------------|--|--|
| Sistem Gereksinim Kontrolü                                                                              |                                                                                                    |  |  |
| İşletim Sistemi : IIS kurulu mu?<br>Windows 8 OK 8.5                                                    |                                                                                                    |  |  |
| SQL Server kurulu mu?         Framework kurulu mu?           OK UMUT\SQL2008         OK 4.0.30319.34014 | Sistem Gereksinimlerini Kontrol Et                                                                        |  |  |
| SQL Server Parametreleri                                                                                | Kurulum Durumu                                                                                            |  |  |
| Server IP : Port : 1433                                                                                 | 7.8.2014 19:09:34 Sistem Kurulum İçin Bekliyor                                                            |  |  |
| Kullanıcı Adı : 🐙 Şifre : 🕊                                                                             | 7.8.2014 19:10:03 Sistem Gereklilikleri Kontrol Ediliyor                                                  |  |  |
| SQL Server Bağlantısını Test Et                                                                         | Uyarı 📩 ildi.,                                                                                            |  |  |
| ETA Database Seçimi<br>ETA Şirketi : ETA_001_2013                                                       | ntrol Edildi<br>Iırması Başarıyla Tamamlanamadı.<br>Idi<br>ntrol Edildi                                   |  |  |
| ETA Master : ETA_MASTER                                                                                 | Yeniden Dene İptal trolü başarıyla tamamlandı.                                                            |  |  |
| Database Bağlantısını Test Et                                                                           | 00ntrol Ediliyor                                                                                          |  |  |
| ETA Mobil Kurulumu                                                                                      | 7.8.2014 19:10:35 SQL Server bağlantı kontrolü başarıyla tamamlandı.<br>Bir sonraki adıma geçebilirsiniz. |  |  |
| Kurulum Yeri : C:\inetpub\www.root ····                                                                 | 7.8.2014 19:11:12 ETA Bağlantılarınız Kontrol Ediliyor                                                    |  |  |
| ETA Mobil Portu : 45529                                                                                 | 7.8.2014 19:11:14 ETA bağlantı kontrolü başarıyla tamamlandı.<br>Bir sonraki adıma geçebilirsiniz.        |  |  |
| Kurulumu Başlat                                                                                         | 7.8.2014 19:11:34 Sistem Kurulumu Başladı.<br>7.8.2014 19:11:34 Dosyalar Kopyalanıyor                     |  |  |
| 75%                                                                                                    | 7.8.2014 19:11:35 Ayarlar Kopyalanıyor                                                                    |  |  |

**Yukarıda belirtilen uyarı bir hata değildir**. Sadece arka planda çalışan uygulama için kontrol amaçlıdır. Tarayıcınıza bir önceki resimdeki gibi sorunsuz bir şekilde kurulum olmuşsa " **Yeniden Dene** " düğmesine basabilirsiniz. Bu işlemden sonra aşağıda uyarıyı almış olacaksınız.

| <del></del>                                                                                                    | ETA Mobil Kurulum – 🗖                                                                                                    |                                                                    |  |
|----------------------------------------------------------------------------------------------------|----------------------------------------------------------------------------------------------------|--------------------------------------------------------------------|--|
| Sistem Gereksinim Kontrolü<br>İşletim Sistemi : IIS kurulu mu?<br>Windows 8 OK 8,5<br>SQL Server kurulu mu? Framework kur<br>OK 1001 J2003 OK 4,0,303 | ulu mu?<br>9.340.14                                                                                                    | reksinimlerini Kontrol Et                                          |  |
| SQL Server Parametreleri Server IP : Port: 1433                                                                                                    | Kurulum Durumu<br>7.8.2014 19:09:34 Sistem Kurulum İçin Bekliyor.                                                                                                    |                                                                    |  |
| Kullanici Adi : 🚰 Şifre : 🌥                                                                                                    | 7.8.2014 19:10:03 Sistem Gereklilikleri Kontrol E<br>Bilgi                                                                                                    | diliyor                                                            |  |
| ETA Database Seçimi<br>ETA Şirketi : ETA_001_2013                                                                                                    | u Kontro<br>Sistem Kurulumu Başarıyla Tamamlandı.<br>ا Edildi<br>u Kontro                                                                                                    | ol Edildi<br>ol Edildi                                             |  |
| ETA Master : ETA_MASTER       Image: Database Bağlantısını Test Et                                                                                    | Tamam i kontroli<br>7.8.2014 19:10:35 SQL Server bağlant kontroli                                                                                                    | ü başarıyla tamamlandı.<br>rol Ediliyor<br>i başarıyla tamamlandı. |  |
| ETA Mobil Kurulumu<br>Kurulum Yeri : C:\inetpub\wwwroot ····<br>ETA Mobil Portu : 45529<br>Kurulumu Başlat                                            | Bir sonraki adıma geçebilirsiniz.<br>7.8.2014 19:11:12 ETA Bağlantılarınız Kontrol Ed<br>7.8.2014 19:11:14 ETA bağlantı kontrolü başarı<br>Bir sonraki adıma geçebilirsiniz.<br>7.8.2014 19:11:34 Sistem Kurulumu Başladı<br>7.8.2014 19:11:34 Dosyalar Kopyalanıyor | diliyor<br>yla tamamlandı.                                         |  |
| 75%                                                                                                    | 7.8.2014 19:11:35 Ayarlar Kopyalanıyor                                                                                                    | -                                                                  |  |

| 😚 ETA Mobil Kurulum 🗕 🗖 🗙                                                                               |                                                                                                    |  |  |  |
|----------------------------------------------------------------------------------------------------|----------------------------------------------------------------------------------------------------|--|--|--|
| Sistem Gereksinim Kontrolü                                                                              | Λ.                                                                                                    |  |  |  |
| İşletim Sistemi : IIS kurulu mu?<br>Windows 8 OK 8.5                                                    |                                                                                                    |  |  |  |
| SQL Server kurulu mu?         Framework kurulu mu?           OK UMUT\SQL2008         OK 4.0.30319.34014 | Sistem Gereksinimlerini Kontrol Et                                                                         |  |  |  |
| SQL Server Parametreleri                                                                                | Kurulum Durumu                                                                                             |  |  |  |
| Server IP : Port : 1433                                                                                 | 7.8.2014 19:09:34 Sistem Kurulum İçin Bekliyor                                                             |  |  |  |
| Kullanıcı Adı : 💻 Şifre : 👕                                                                             | 7.8.2014 19:10:03 Sistem Gerekilikleri Kontrol Ediliyor                                                    |  |  |  |
| SQL Server Bağlantısını Test Et                                                                         | 7.8.2014 19:10:03 İşletim Sistemi Kontrol Edildi                                                           |  |  |  |
| ETA Database Seçimi                                                                                     | 7.8.2014 19:10:09 SQL Server versiyonu kontrol Edildi.                                                     |  |  |  |
| ETA Şirketi : ETA_001_2013                                                                              | 7.8.2014 19:10:09 Framework Versivonu Kontrol Edildi.                                                      |  |  |  |
| ETA Master : ETA_MASTER                                                                                 | 7.8.2014 19:10:09 Sistem gereksimileri kontrolü başarıyla tamamlandı.<br>Bir sonraki adıma geçebilirsiniz. |  |  |  |
| Database Bağlantısını Test Et                                                                           | 7.8.2014 19:10:35 SQL Server Bağlantınız Kontrol Ediliyor                                                  |  |  |  |
| ETA Mobil Kurulumu                                                                                      | 7.8.2014 19:10:35 SQL Server bağlantı kontrolü başarıyla tamamlandı.<br>Bir sonraki adıma geçebilirsiniz.  |  |  |  |
| Kurulum Yeri : C:Vinetpub/www.root ····                                                                 | 7.8.2014 19:11:12 ETA Bağlantılarınız Kontrol Ediliyor                                                     |  |  |  |
| ETA Mobil Portu : 45529                                                                                 | 7.8.2014 19:11:14 ETA bağlantı kontrolü başarıyla tamamlandı.<br>Bir sonraki adıma geçebilirsiniz.         |  |  |  |
| Kurulumu Başlat                                                                                         | 7.8.2014 19:11:34 Sistem Kurulumu Başladı                                                                  |  |  |  |
|                                                                                                    | 7.8.2014 19:11:34 Dosyalar Kopyalanıyor                                                                    |  |  |  |
| 100%                                                                                                    | 7.8.2014 19:11:35 Ayarlar Kopyalanıyor                                                                     |  |  |  |

Bu işlem de bittikten sonra kurulum aşağıdaki şekilde sonlanacaktır.

| 閿                                                     | ETA Mobil                       | _ 🗆 🗙                         |
|-------------------------------------------------------|---------------------------------|-------------------------------|
| Yükleme Tamamlandı                                    |                                 |                               |
| ETA Mobil başarıyla yüklendi.                         |                                 |                               |
| Çıkmak için "Kapat"ı tıklatın.                        |                                 |                               |
|                                                       |                                 |                               |
|                                                       |                                 |                               |
|                                                       |                                 |                               |
|                                                       |                                 |                               |
|                                                       |                                 |                               |
| Lutren Windows Update'i Kullanarak .Ni<br>denetleyin. | E I Framework için kritik gunce | elleştirmeler olup olmadığını |
|                                                       | İptal <                         | Geri Kapat                    |

Kurulum işlemi esnasında hata alırsanız ilgili bayinizle irtibata geçmeniz gerekmektedir.